## Manuale iscrizione on line CORSI LIBERI

- 1) Accedere al link <u>https://servizi1.isidata.net/SSDidatticheco/MainGeneraleRes.aspx</u>
- 2) Cliccare su 1) inserimento DOMANDA AMMISSIONE
- 3) Seleziona dal menù a tendina CONSERVATORIO DI FROSINONE
- 4) Inserire i dati richiesti nome, cognome, e-mail e codice fiscale e il CAPTCHA che appare nella schermata

## **CONSERVATORIO DI FROSINONE**

RICHIESTA AMMISSIONE (anche per IMMATRICOLAZIONE diretta - senza esame di ammissione)

| *Nome:                         |                                                                                              |
|--------------------------------|----------------------------------------------------------------------------------------------|
| *Cognome:                      |                                                                                              |
| *Email:                        |                                                                                              |
| Codice fiscale:                |                                                                                              |
| CODICE FISCALE Non obbligation | orio ma utile per eventuale Login mediante SPID (se l'Istituzione ha attivato tale servizio) |
| FTRIC.                         | Captcha                                                                                      |

5) Controllare la propria e-mail ed inserire il codice inviato, nello spazio evidenziato. Cliccare su AVANTI

| 22,06001       | and the second second s |
|----------------|----------------------------------------------------------------------------------------------------|
| serisci Codice | CONSERVATORIO DI FROSINONE<br>RICHIESTA AMMISSIONE (anche per IMMATRICOLAZIONE diretta - senza esame di ammissione)                                                                                                    |
|                | Il sistema ha inviato un codice di controllo nella emailindicata. Controllate anche nello spam<br>Invia nuovo codice<br>Intervire il codice di controllo nella email<br>Astanti                                                                                                    |

6) Apparirà una schermata di informazione. Cliccare su ok, Vai all'ammissione

| Se la doma               | nda non sarà completa in tutte le sue parti come richiesto dall'Istituzione, (es.: allegando i versamenti e'       |
|--------------------------|----------------------------------------------------------------------------------------------------|
| documenti i              | richiesti), non potrà essere accettata.                                                                            |
| Ti sono stat             | e inviate via email le credenziali di accesso per la modifica dei dati.                                            |
| Si rammen<br>manifesto d | ta che mediante la scheda 'Tasse' si DEVE registrare il pagamento delle tasse così come indicato dell'Istituzione. |
| Si ricorda in            | noltre che, qualora il vs. Conservatorio di appartenenza richieda di allegare le copie digitali dei bollettini     |
| pagamento                | e\o qualsiasi altra documentazione es. Carta di Identità o Passaporto, dovete utilizzare la scheda Tasse           |
| Allega docu              | mentazione, altrimenti la domanda di Ammissione non potrà essere accettata.                                        |
| La domand                | a non verrà letta finchè non sarà inviata all'Istituzione entrando nella scheda 'INVIA DOMANDA' ec                 |
| controllo vi             | darà la possibilità di cliccare sul pulsante 'INVIA'.                                                              |

7) Il sistema invierà via mail le credenziali della domanda di iscrizione.

8) Completare l'anagrafica della schermata, facendo attenzione ad indicare nel campo "Tipo Corso", CORSO LIBERO, nel campo "corso" la tipologia di corso scelta (se individuale, dual o di gruppo) e nel campo "eventuale specifica corso" la materia scelta e il nome del docente (esempio Pianoforte, Prof.....). SALVARE le informazioni inserite.

| Codice                                    |                                                                          |
|-------------------------------------------|--------------------------------------------------------------------------|
| *Password                                 |                                                                          |
| *Cognome:                                 |                                                                          |
| *Nome:                                    |                                                                          |
| *Sesso                                    |                                                                          |
| *Data di nascita                          |                                                                          |
| Codice fiscale                            | Per chi utilizzerà SPID compilare anche il Codice Fiscale                |
| *T:                                       |                                                                          |
| ^ Tipo corso                              | Selezionare il TIPO CORSO                                                |
| *Corso                                    | Scegliere il corso                                                       |
| Eventuale specifica corso                 |                                                                          |
| In possesso DSA/BES                       | 🗆 % Disabilità                                                           |
| Eventuale Link Audio Video (se richiesto) |                                                                          |
| Email                                     |                                                                          |
| Telefono                                  | Telefono fisso obbligatorio se non si inserisce il nº di Cellulare       |
| Cellulare                                 | N° di cellulare obbligatorio se non si inserisce il n° di telefono fisso |
| Note                                      |                                                                          |
|                                           |                                                                          |
|                                           | SALVA                                                                    |

9) Procedere alla compilazione delle altre sezioni: Nascita, Residenza, Titoli di studio e Privacy.

|  | Nominativo + Corso Nascita Residenza | Titoli di studio | Altri Titoli di studio | Tasse Allega Docum.ne | stampa 🗸 Invia Domand |
|--|--------------------------------------|------------------|------------------------|-----------------------|-----------------------|
|--|--------------------------------------|------------------|------------------------|-----------------------|-----------------------|

10) Nella sezione TASSE, apparirà già la rata dovuta all'atto dell'iscrizione con la relativa scadenza. Cliccare su SELEZIONA TASSE per PAGO PA.

| Resid                                                     | enza       | segnanti 🗮                  | Titoli di studio | Si aprirà una finestra dove è possibile selezionare la singola rata e creare un bollettino                                                                                                    |
|-----------------------------------------------------------|------------|-----------------------------|------------------|----------------------------------------------------------------------------------------------------|
| Pagali                                                    | × II + SEI | LEZIONE TASSE<br>PER PagoPA | >                | Tasse con procedura PagoPA                                                                                                    |
| Data Importo Scadenza<br>versamento versamento versamento |            | Scadenza<br>versamento      | N. Versamen      | <ul> <li>In questa lista sono presenti le tasse pagabili mediante procedura PagoPA.</li> <li>Per più tasse aventi <u>stesso C.C./Iban</u> è possibile stampare un unico bollettino diverse sarà stampata la meno recente. Per il bollettino unico utilizzare il link Gi</li> </ul> |
|                                                           | 350        | 31/01/2025                  |                  | Per stampare un bollettino .pdf relativo ad una singola tassa cliccare sul link <i>CR</i> <b>EXAMPLE 1 TASSE SELEZIONATE</b> ATTENZIONE: prima di generare un unico                                                                                                    |
|                                                           |            |                             |                  | Sele MANA Tipo tassa Imp. versament                                                                                                    |
|                                                           |            |                             |                  | Crea bollett. per<br>guesta tassa<br>INDIVIDUALE II RATA 350                                                                                                    |

11) Verrà generato un file in pdf, scaricato in automatico nei download, pagabile con uno dei canali indicati nel file stesso. NON cliccare su PAGA!!

|                                     | versamento | versamento | versamento |  |
|-------------------------------------|------------|------------|------------|--|
| CORSO LIBERO<br>INDIVIDUALE II RATA |            | 350        | 31/01/2025 |  |
|                                     |            |            |            |  |

<u>SOLO PER CORSI LIBERI DI GRUPPO NON VA EFFETTUATO ALCUN PAGAMENTO AL MOMENTO</u> <u>DELL'ISCRIZIONE</u>: sarò cura della segreteria didattica comunicare l'eventualmente scadenza agli interessati nel caso si raggiunga il numero minimo di iscritti per l'attivazione.

- 12) Nella sezione Allega Docum.ne, caricare il file del proprio documento di riconoscimento o in caso di studente minorenne, caricare il file del documento di riconoscimento dello studente e di entrambi i genitori/ tutori.
- 13) Cliccare su INVIA DOMANDA in alto a destra.

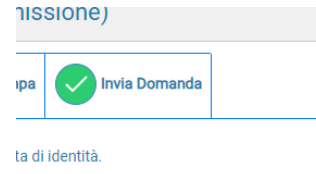

Il sistema procederà ad un controllo dei dati inseriti e se tutti i campi risultano di colore verde procedere cliccando su

Conferma i dati ed invia la domanda

SOLO PER CORSI LIBERI DI GRUPPO: NON E' NECESSARIO INVIARE LA DOMANDA. La segreteria didattica provvederà comunque a visualizzarla

La domanda verrà controllata dalla Segreteria didattica, la mancata compilazione delle schermate richieste entro la scadenza stabilita comporterà la non accettazione della domanda stessa.

## PAGAMENTO RATE SUCCESSIVE

1)Accedere al link https://servizi1.isidata.net/SSDidatticheco/MainGeneraleRes.aspx

2)Cliccare su 4) gestione allievi già immatricolati

3) inserire codice e password, inviati via mail dalla segreteria didattica al momento dell'accettazione della domanda. Cliccare su accedi

| LOGIN AMMISSIONI |                                | 8 |
|------------------|--------------------------------|---|
| Conservatorio    | Seleziona il Conservatorio 🗸 🗸 |   |
| Codice           |                                |   |
| Password         |                                |   |
|                  | Accedi                         |   |
|                  | S ENTRA CON SPID               |   |

4) aprire la sezione TASSE e cliccare su

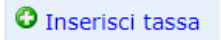

5) si aprirà una finestra dove, nel campo " tipo tassa" sarà necessario selezionare, dal menù a tendina, la rata da aggiungere. Cliccare poi su inserisci.

| Inserisci                                                                                 |                                             |                                                                 |      |  |  |
|-------------------------------------------------------------------------------------------|---------------------------------------------|-----------------------------------------------------------------|------|--|--|
| Tipo tassa                                                                                | CORSO LIBERO INDIVIDUALE II RATA - (PagoPA) |                                                                 | ~    |  |  |
| Tipo esonero                                                                              |                                             |                                                                 | ~    |  |  |
| N. Versamento                                                                             |                                             | <b>7</b>                                                        |      |  |  |
| Data versamento                                                                           |                                             | <b>3</b>                                                        |      |  |  |
| Anno accademico                                                                           | 2024/2025                                   |                                                                 |      |  |  |
| Importo ISEE<br>(la fascia reddituale è calcolata automaticamente dal sistema)            |                                             | ٩                                                               |      |  |  |
| Percentuale su importo %                                                                  |                                             | <b>(j</b> )                                                     |      |  |  |
| Massimo importo                                                                           |                                             | 4)                                                              |      |  |  |
| Imp. versamento<br>Virgola per separare decimali. NON inserire simbolo € (es.: 11.150,70) | 350                                         | ∂ ▲                                                             |      |  |  |
| Note:                                                                                     |                                             |                                                                 | r    |  |  |
| Pagabile dal:                                                                             | 28/12/2024                                  | I I I I I I I I I I I I I I I I I I I                           |      |  |  |
| Pagabile al:                                                                              | 31/01/2025                                  | A 4                                                             |      |  |  |
| Selezionare immagine o scansione del bollettino<br>- MAX 10MB                             | Funzione non disponibile, in caso di tass   | a pagabile con PagoPA il bollettino viene generato automaticame | nte. |  |  |
| Attenzione: non sono ammesse immagini maggiori di <u>10MB</u> .                           |                                             |                                                                 |      |  |  |

Si dovrà poi procedere al pagamento come già spiegato nei punti 10 e 11.